## Samodejno iskanje kanalov SONY LCD

### Nastavitev digitalnega sprejema

1. Preverite, ali je antenski kabel pravilno priključen na televizor. Spodnja shema služi za ponazoritev zemeljskih/kabelskih priključkov. Podrobnosti in druge informacije o priključitvi antene najdete v priročniku, ki ste ga prejeli skupaj s televizorjem.

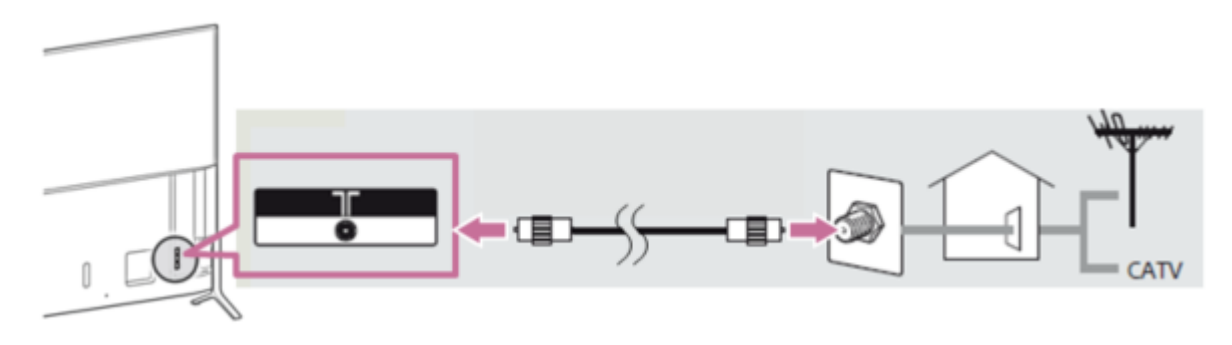

- 2. Vklopite televizor.
- 3. Pritisnite gumb MENU (Meni) ali HOME (Domov) na daljinskem upravljalniku.

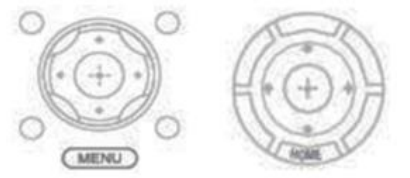

4. Izberite eno od naslednjih možnosti, ki najbolje ustreza strukturi menija na televizorju:

#### <u>Možnost</u>

S puščičnimi gumbi na daljinskem upravljalniku izberite **Settings** (Nastavitve)  $\rightarrow$  **Digital set-up** (Digitalna namestitev)  $\rightarrow$  **Digital Auto Tuning** (Samodejna nastavitev digitalnega sprejema) ali **Auto Tuning** (Samodejna nastavitev sprejema).

<u>A</u>

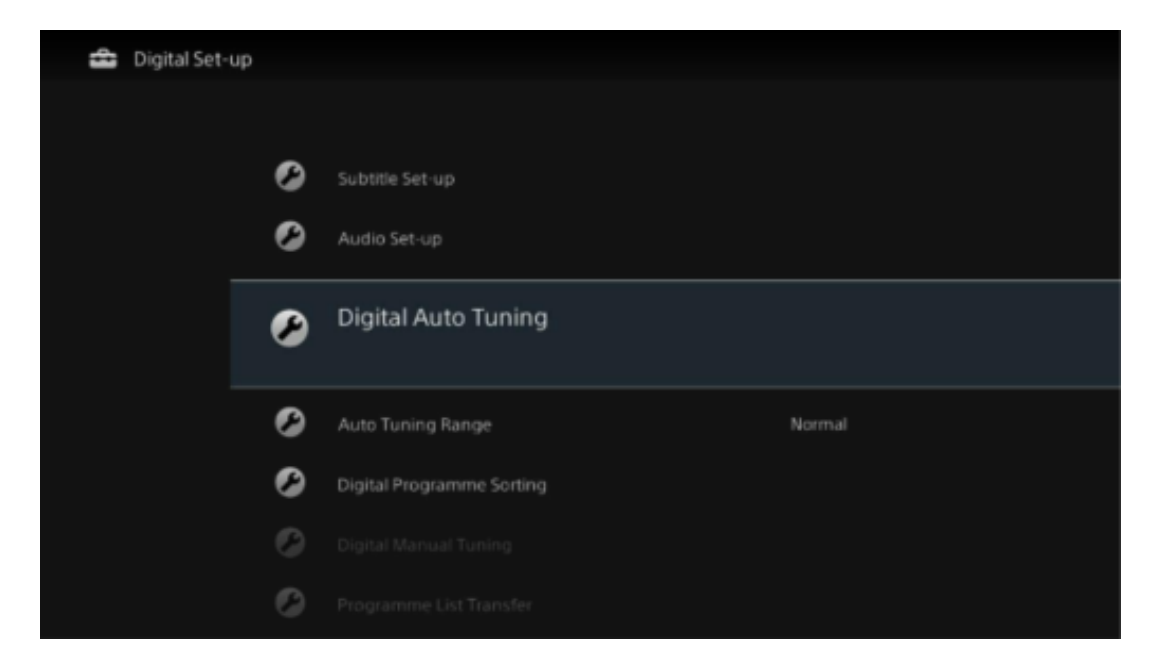

#### <u>Možnost</u>

S puščičnimi gumbi na daljinskem upravljalniku izberite **Settings** (Nastavitve)  $\rightarrow$  **System Settings** (Sistemske nastavitve) ali **Set-up** (Namestitev)  $\rightarrow$  **Channel set-up** (Namestitev kanalov)  $\rightarrow$  **Digital set-up** (Digitalna namestitev)  $\rightarrow$  **Digital Auto Tuning** (Samodejna nastavitev digitalnega sprejema) ali **Auto Tuning** (Samodejna nastavitev sprejema).

| 🚔 Channel Set-up |                |                         |      |      |  |  |  |  |  |
|------------------|----------------|-------------------------|------|------|--|--|--|--|--|
| R                | Picture        | 1 Digit Direct Of       |      | Â    |  |  |  |  |  |
| _                |                | Auto Tuning             |      |      |  |  |  |  |  |
| <b>•</b> )       | Sound          | Programme Sorting       |      |      |  |  |  |  |  |
|                  | Screen         | Programme Labels        |      |      |  |  |  |  |  |
|                  |                | Manual Programme Preset |      |      |  |  |  |  |  |
| ľ                | Channel Set-up | FM Radio Sel-up         |      |      |  |  |  |  |  |
| G                | Parental Lock  |                         |      |      |  |  |  |  |  |
| 222              | Set-up         |                         |      |      |  |  |  |  |  |
| 9                | Eco            |                         |      | ÷    |  |  |  |  |  |
| Confirm          |                |                         | HOME | Svit |  |  |  |  |  |

5. Ko se pojavi sporočilo **Do you want to start Auto Tuning?** (Začnem samodejno nastavitev sprejema?), izberite **Yes** (Da) ali **OK** (V redu) in potrdite z gumbom  $\bigoplus$ .

| 🔹 Digital Set- | up  |    |             |
|----------------|-----|----|-------------|
|                |     |    |             |
|                |     |    |             |
|                |     |    |             |
|                | Yes | No |             |
|                |     |    |             |
|                |     |    |             |
|                |     |    |             |
|                |     |    |             |
| Change         |     |    | RETURN Back |

- 6. Izberite možnost **Antenna** (Antena) ali **Cable** (Kabel). Če izberete možnost **Antenna** (Antena), se začne samodejna nastavitev antenskega sprejema.
- Če ste v prejšnjem koraku izbrali možnost Cable (Kabel), se v tem koraku prikaže meni za nastavitev kabelskega sprejema. Izberete lahko ročno nastavitev Scan Type (Vrste pregleda), Frequency (Frekvenca) ali Network ID (ID omrežja), v skladu s

parametri omrežja, ki vam jih je posredoval ponudnik televizijskih programov.

Če niste prejeli ničesar, priporočamo, da uporabite privzete nastavitve: *Scan type* (Vrsta pregleda): **Quick scan** (Hitri pregled) *Frequency* (Frekvenca): **Auto** (Samodejno) *Network ID* (ID omrežja): **Auto** (Samodejno) *Operator* (Operater): Na seznamu izberite ime izbranega ponudnika televizijskih programov.

- 8. Če s pregledom ne najdete nobenih oziroma vseh kanalov, lahko poskusite spremeniti nastavitev Scan Type (Vrsta pregleda) na Full scan (Popoln pregled). POMEMBNO: Če za nastavitev sprejema televizorja izberete Full scan (Popoln pregled), lahko postopek traja eno uro ali več.
- 9. Nato izberite **Start** (Začetek).
- 10. Televizor začne nastavljati sprejem. Ko je postopek končan, se prikaže potrditveno sporočilo.

# OPOMBE:

- Spodnji postopek je enak za vse televizorje Sony LCD (razen televizorjev Sony Android). Glede na model televizorja se lahko razporeditev funkcij na daljinskem upravljalniku in vmesniku menija nekoliko razlikuje.
- Če kadar koli potrebujete dodatna navodila, boste več informacij našli v vodniku za pomoč, ki ga najdete v televizorju, ali na <u>strani za podporo</u> za vaš model televizorja.
- Za pomikanje uporabite spodnje gumbe na daljinskem upravljalniku.

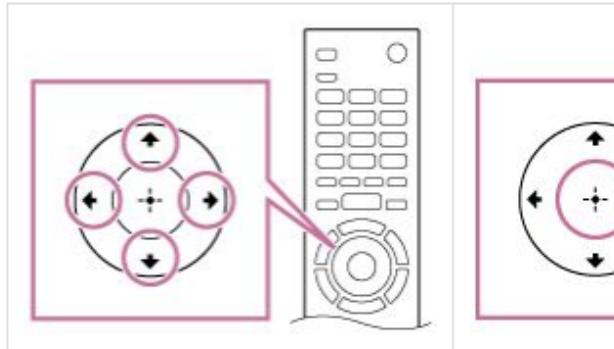

S puščičnimi gumbi na daljinskem upravljalniku se pomikajte po meniju televizorja.

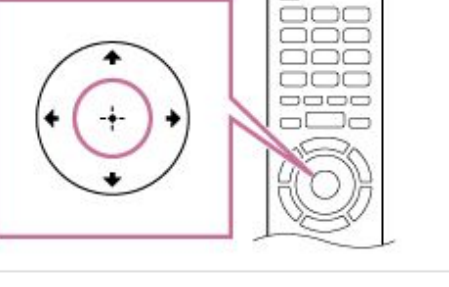

Možnosti izberete tako, da pritisnete gumb "plus". To je okrogli gumb na sredini okroglega menijskega območja na daljinskem upravljalniku.